# Настройка прокси сервера

Для доступа к АРІ МДЛП по защищенному соединению https требуется наличие криптопровайдера и доверительных сертификатов (подробнее <u>Hactpoйka TLS</u> /<u>SSL соединения</u>). Чтобы не выполнять настройку защищенного соединения на всех компьютерах MO, можно настроить прокси сервер, который будет перенаправлять запросы через tls/ssl.

Настройка производится только после того, как успешно будет проведена настройка на сервере без использования Прокси-сервера.

# Включение IIS

- 1. Убедитесь, что компонент уже не включен. Зайдите на сервер аптеки. Откройте IIS (нажмите **win+r** введите **inetmgr**). Если открылось окно IIS, то он установлен.
- Если IIS не установлен, его необходимо установить. Подробное описание установки IIS представлено по ссылке https://professorweb.ru/my/ASP\_NET /sites/level3/3\_1.php.

# Создание прокси сервера

1. Зайдите в IIS и создайте новый сайт. Дайте ему имя MdlpProxy, укажите физический путь (создайте пустую папку, например, C:\inetpub\MdlpProxy) и назначьте свободный порт (например, 90).

| обавить веб-сайт     |                 |                     |       |          | ſ | X |
|----------------------|-----------------|---------------------|-------|----------|---|---|
| Имя сайта:           |                 | Пул приложений:     |       |          |   |   |
| MdlpProxy            |                 | MdlpProxy           |       | Выбрать. |   |   |
| Каталог содержимог   | 0               |                     |       |          |   |   |
| Физический путь:     |                 |                     |       |          |   |   |
| C:\inetpub\MdlpPro   | ху              |                     |       |          |   |   |
| Проверка подлинно    | ости            |                     |       |          |   |   |
| Подкл. как           | Тест настроек   |                     |       |          |   |   |
| Привязка             |                 |                     |       |          |   |   |
| Тип:                 | ІР-адрес:       |                     | Порт: |          |   |   |
| http ~               | Все неназнач    | енные 🗸             | 90    |          |   |   |
| Имя узла:            |                 |                     |       |          |   |   |
|                      |                 |                     |       |          |   |   |
| Пример: www.conte    | oso.com или mar | rketing.contoso.com |       |          |   |   |
|                      |                 |                     |       |          |   |   |
|                      |                 |                     |       |          |   |   |
|                      |                 |                     |       |          |   |   |
|                      |                 |                     |       |          |   |   |
|                      |                 |                     |       |          |   |   |
| Запустить веб-сайт   | сейчас          |                     |       |          |   |   |
| ✓ Запустить веб-сайт | сейчас          |                     |       |          |   |   |

#### Добавление веб-сайта

 Откройте начальную страницу сайта и нажмите «Переопределение URL-адресов». При отсутствии «Переопределение URL-адресов», необходимо войти в «Ус тановщик веб-платформы (WebPI)». Если «Установщик веб-платформы (WebPI)» отсутствует, его можно скачать по ссылке https://www.microsoft.com/web /downloads/platform.aspx. Далее в «Установщик веб-платформы (WebPI)» выберите и установите «Переопределение URL-адресов» ( URLRewrite), Маршрутизация запросов приложений (ARR) (Application Request Routing(ARR) https://www.iis.net/downloads/microsoft/application-request-routing.

| Подключения<br>🔩 - 🔚   🖄   👧                                          | 🅘 Hav                   | чальная              | і страница               | a MdlpPr                | оху                  |            |                      |                      |                          |                      |                        |                    |                      |                    |                          |                        |                  |
|-----------------------------------------------------------------------|-------------------------|----------------------|--------------------------|-------------------------|----------------------|------------|----------------------|----------------------|--------------------------|----------------------|------------------------|--------------------|----------------------|--------------------|--------------------------|------------------------|------------------|
| <ul> <li>Начальная страница</li> <li>GODNSI (ST\Imaylatov)</li> </ul> | Фильтры:                |                      | • 😤 Пе                   | рейти – 🐺 🛛             | Показать все         | Сгруппиров | ать по: Обла         | сть                  | •                        |                      |                        |                    |                      |                    |                          |                        |                  |
| 🚽 Пулы приложений                                                     | ASP.NET                 |                      |                          |                         | -                    | _          |                      |                      |                          | _                    |                        |                    |                      | -                  |                          |                        |                  |
| ✓ I caйты<br>> I AddoBlackBox                                         | <u> </u>                | 2                    |                          | <b>*</b>                | <u> 1</u>            | <u> 8</u>  | -                    |                      |                          | <u></u>              |                        | 404                | ab                   |                    | •                        |                        |                  |
| > 🌀 Default Web Site<br>> 😜 Fss                                       | Глобализ<br>.NET        | Ключ<br>машины       | Компиляция<br>.NET       | Параметры<br>приложения | Пользоват<br>.NET    | Поставщики | Правила<br>авторизац | Профиль<br>.NET      | Роли .NET                | Состояние<br>сеанса  | Страницы и<br>элементы | Страницы<br>ошибок | Строки<br>подключе…  | Уровни<br>довер    | Электронная<br>почта (SM |                        |                  |
|                                                                       | IIS                     |                      |                          |                         |                      |            |                      |                      |                          | •                    |                        |                    |                      |                    |                          |                        |                  |
| >                                                                     | CGI                     |                      |                          | <b>(</b>                | <b>1</b>             | <b>a</b>   | 9                    |                      | -                        | 2                    | <b>1</b>               | Ð                  | 2                    | 404                | <b>j</b> n               | 8                      | ۵                |
| > -88 Server Farms                                                    | CGI                     | Ведение<br>журнала   | Документ по<br>умолчанию | Заголовки<br>ответов    | Кэширова<br>выводимы | Модули     | Параметры<br>SSL     | Перенапр<br>протокол | Переопред<br>URL-адресов | Проверка<br>подлинно | Просмотр<br>каталога   | Сжатие             | Сопостав<br>обработч | Страницы<br>ошибок | Типы МІМЕ                | Фильтрация<br>запросов | Фильтры<br>ISAPI |
|                                                                       | Управление              |                      |                          |                         |                      |            |                      |                      |                          |                      |                        |                    |                      |                    |                          |                        |                  |
|                                                                       | - 88                    |                      | 0                        |                         |                      |            |                      |                      |                          |                      |                        |                    |                      |                    |                          |                        |                  |
|                                                                       | Разрешения<br>диспетчер | Редактор<br>конфигур | Установщик<br>веб-платф  |                         |                      |            |                      |                      |                          |                      |                        |                    |                      |                    |                          |                        |                  |

## Пункт «Переопределение URL-адресов»

3. Нажмите «Добавить правило» и выберите пункт «Обратный прокси-сервер», нажмите «Ок».

| ← →                                     | айты ► mark ►                                                                                         |                                                                                       |                                         |                                                                                                    | 🖼 🖂 🚱 -                                                                                                    |
|-----------------------------------------|----------------------------------------------------------------------------------------------------|---------------------------------------------------------------------------------------|-----------------------------------------|----------------------------------------------------------------------------------------------------|----------------------------------------------------------------------------------------------------|
| Файл Режим Справка                      |                                                                                                    |                                                                                       |                                         |                                                                                                    |                                                                                                    |
| Подключения<br>                         | Переопределение UI     Предоставляет функции, отвечающие за     Правила для входящего трафика, примен | RL-адресов<br>переопределение запрашиваемых URL-а<br>яемые к запрошенному URL-адресу: | адресов и содержимого ответа НТТР на ос | Добевить правила ?<br>ов Виберите шаблон правила:<br>Правила для вподящего трафика                                                                                                    | Х<br>1 Добавить правила…<br>Вернуться к родительским<br>параметрам<br>Переменные управления                                                                                                    |
| <ul> <li> <ul> <li></li></ul></li></ul> | Viue<br>00 🥅 ReverseProxyInboundRule1                                                                 | Beng<br>URL-apper norse "/"                                                           | Coontertryer Шиб<br>Coontertrawi (-')   | Почтое правило     Путое правило     Путое правило     Покоправения запросе     Покоправения запросе     Покоправения запросе     Покоправения запросе     Почтины URI-заресе     2     Покоправения     Почтины URI-заресе     2     Покоправения     Почтины и испортание составние составние и испортание     Почтины и испортание составние (SEO)     Пипоправения и испортание составние и испортание     Канопичессое имя домена     Выберите этот шаблон, члобы создать правило для перенаправления внодящих запросев НТТР на веб-сервер.     ОК     Отчена | сереврои<br>Проскотрик соревные<br>переионика.<br>Укранаетика.<br>Проскотрик сонями<br>переопраснотика.<br>Проскотрик останциками<br>Пракома ракоодинето<br>профина<br>Инторгоровать пракла<br>Пракома ракоодинето<br>прабрика<br>Инторгоровать пракла<br>Пракома ракоодинето<br>пракла и коодинето<br>пракла и коодина и коодина<br>и коодина и ко |

### Добавление правила

4. В поле «Введите имя или ip-адрес сервера...» введите https://api.mdlp.crpt.ru/api/v1/ и нажмите «Ок».

| Добавить правила обратного прокси-сервера ?                                                                                                    |          | × |
|----------------------------------------------------------------------------------------------------|----------|---|
| Правила для входящего трафика<br>Введите имя или IP-адрес сервера, на который будут перенаправляться запросы HTTF<br>https://api.mdlp.crpt.ru/api/v1/                                                                                                    | ):<br>   |   |
| Пример: contentserver1<br>Включить разгрузку SSL<br>При выборе этого параметра все запросы HTTPS будут пересылаться по протокол<br>HTTP.                                                                                                    | ıy       |   |
| Правила для исходящего трафика<br>Переопределить имена доменов ссылок в ответах НТТР<br>Ответы, которые создаются приложениями, находящимися за пределами обратног<br>прокси-сервера, могут содержать ссылки НТТР, использующие внутренние<br>доменные имена. Эти ссылки должны быть обновлены для использования внешни<br>доменных имен.<br>О От: | °O<br>IX |   |
| Пример: contentserver1<br>Куда:<br>Пример: www.contoso.com                                                                                                    | ~        |   |
| ОК Отм                                                                                                    | ена      |   |

Заполнение поля «Введите имя или ір-адрес сервера...»

<sup>5.</sup> Откройте появившееся правило, нажав на него 2 раза.

<sup>6.</sup> Измените Url-адрес переопределения на https://api.mdlp.crpt.ru/{R:1}.

| Изменить правило для входящего тр<br>мя:            | афика                |
|-----------------------------------------------------|----------------------|
| everseProxyInboundRule1                             |                      |
| оответствует URL-адресу                             |                      |
| Запрошенный URL-адрес:                              | Использование:       |
| Соответствует шаблону 🗸 🗸                           | Регулярные выражения |
|                                                     |                      |
| Шаблон:                                             |                      |
| (*)                                                 | ٢                    |
| Не учитывать регистр                                |                      |
| словия                                              |                      |
| ерверные переменные                                 |                      |
| ействие                                             |                      |
| Гип действия:                                       |                      |
| Переопределение 🗸                                   |                      |
| Свойства действия                                   |                      |
| URL-адрес переопределения:                          |                      |
| https://api.mdlp.crpt.ru/{R:1}                      |                      |
| 🗸 Добавить строку запроса                           |                      |
| Регистрировать переопределенный URL-адрес в журнале |                      |
|                                                     |                      |
| Остановить обработку последующих правил             |                      |
|                                                     |                      |
|                                                     |                      |
|                                                     |                      |
|                                                     |                      |
| <                                                   | >                    |

### Изменение правила для входящего трафика

7. Далее необходимо проверить настройку прокси.

| <ul> <li>В Диспетчер служб IIS</li> <li>С С О С О С О С О С О С О С О С О С О С</li></ul>                                                                                                    |                                                                                                    |
|----------------------------------------------------------------------------------------------------|----------------------------------------------------------------------------------------------------|
| <u>Файл Р</u> ежим <u>С</u> правка                                                                                                    |                                                                                                    |
| Вайл <u>Режим <u>С</u>правка<br/>Подключения<br/>Прова приложения<br/>сайты<br/>В Default Web Site<br/>В Default Web Site<br/>В Default Site<br/>В Default Site<br/>В Default S</u> | Действия                Дроводник<br>Редактировать<br>разрешения            Изменение веб-сайта<br>Привязки                 Основные настройки            Просмотреть<br>приложения<br>Посмотреть<br>виртуальные каталоги           Управление веб-сайтом |
|                                                                                                    | Добавить                                                                                                    |

Проверка настроек прокси

8. Если при проверке возникла ошибка, укажите в пуле приложений пользователя, например, Администратор. Повторите проверку.

| 💐 Диспетчер служб IIS                                                            |                                                                                                    |                                                                                                    |                                                                                                    |
|----------------------------------------------------------------------------------|----------------------------------------------------------------------------------------------------|----------------------------------------------------------------------------------------------------|----------------------------------------------------------------------------------------------------|
| 🚱 🕞 🕼 🖡 KRIPTO-PRO 🕨                                                             | • Пулы приложений                                                                                                    |                                                                                                    | 😰 🖂 🚱 -                                                                                                    |
| <u>Ф</u> айл <u>Р</u> ежим <u>С</u> правка                                       |                                                                                                    | Дополнительные параметры                                                                                                    |                                                                                                    |
| Подключения<br>КRIPTO-PRO (КRIPTO-PRO\A<br>□ □ □ □ □ □ □ □ □ □ □ □ □ □ □ □ □ □ □ | Пулы при.         Эта страница позволяет приложений связан с радругот друга.         Фильтры:         Има       С         Фльтры:       С         Флястраница позволяет приложений связан с радругот друга.       С         Фильтры:       С         Фластраница позволяет приложений связан с радруго с друга.       С         Фластраниская       С         Фластраниская       С         Фазрика       С         Фазрика       Фазрика         Фазрика | Тайм-аут простоя (в минутах) 20<br>Удостоверение Администратор<br>В Не завершать процессы<br>Включен False<br>Исполняемый файл<br>Параметры исполняемого фай/<br>Удостоверение пула приложений<br>Ословерение пула приложений<br>Оссобая учетная запись:<br>Особая учетная запись:<br>Особая учетная учетная запись:<br>Особая учетная запись:<br>Особая учетная запись:<br>Особая учетная учетная | Действия                Добавить пул приложений<br>Определить значения по<br>умолчанию для пула<br>приложений                 Задачи пула приложений<br>Дополькить:<br>Перезапуск<br>Изменить пул приложений<br>Основные насторики<br>Перезапуск<br>Дополнительные<br>параватуск<br>Дополнительные<br>параватуск<br>Перезапуск<br>Дополнительные<br>параватуск<br>Перезапуск<br>Дополнительные<br>параватуск<br>Перезапуск<br>Дополнительные<br>параватуск<br>Перезапуск<br>Дополнительные<br>параватуск<br>Дополнительные<br>параватуск<br>Ссправка в Интернете |

Указание в пуле приложений пользователя

9. Измените настройку MarkingUrlApi (Адрес сервиса API) на http://{ip aдpec}:{nopt}/api/v1/.

| 🖳 Настройки                                                                                                    |                                                                                                    |                                                                                                    | _                  |                          | × |
|----------------------------------------------------------------------------------------------------|----------------------------------------------------------------------------------------------------|----------------------------------------------------------------------------------------------------|--------------------|--------------------------|---|
| <ul> <li>Электронный рецепт</li> <li>РЭМД</li> <li>еRр рецепт</li> <li>Рецепт</li> <li>Общие</li> <li>Сервис подписи</li> <li>№ Маркировка</li> </ul> | Адрес сервиса авторизации М<br>Адрес сервиса АРІ М<br>Идентификатор клиента<br>Секретный код<br>Таймаут соединения (сек)<br>Таймаут соединения РВ (сек)<br>Автораспаковка транспортной<br>Получить информацию о текуи<br>Получить токен | nttp://192.168.7.164:90/a<br>nttp://192.168.7.164:90/a<br>429.0005-00/91-4214-83<br><br>ий упаковки при акцепте<br>щей организаци | арі/v1/<br>арі/v1/ | 1027 107<br>107 TR 107 7 |   |

Изменение настройки «MarkingUrlApi (Адрес сервиса API)»

10. Нажмите «Получить информацию о текущей организации».